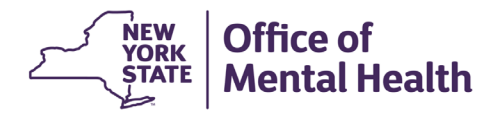

# NIMRS 2.0 How To Generate a Data Export

The Data Export feature in NIMRS is a useful tool for creating unique and detailed reports that aren't available in NIMRS.

Navigate to Data Export from anywhere in NIMRS by clicking 'Reports' on the top menu bar, then select **Data Export** from the sidebar.

| Office of Mental Health - NIMRS |             | 🔒 Home | Create Event • | Q Incident Search | Event Tra | Reports | 🛓 istckjk_TSTCRM 👻 |
|---------------------------------|-------------|--------|----------------|-------------------|-----------|---------|--------------------|
| Office of Mental Health - NIMRS |             |        |                |                   |           |         |                    |
| Incident Reports                |             |        |                |                   |           |         |                    |
| Restraint and Seclusion Reports | Report: *   |        |                |                   |           |         |                    |
| Data Export                     | Select      |        |                |                   |           |         |                    |
| QMI Portal                      | Facility: * |        |                |                   |           |         |                    |
| StateWide Reports               | Select      |        |                |                   |           |         |                    |
|                                 |             |        |                |                   |           |         |                    |
|                                 |             |        |                |                   |           |         |                    |

#### SELECTING PARAMETERS

To start an export, parameters must first be selected to determine the types of incidents or restraint and seclusion episodes that will be included in the file. Users can only select data from facilities they have access to in NIMRS. The "Select Type of Export" option allows users to switch between Incident and Restraint & Seclusion data. This selection will impact which parameters are available and which data fields can be exported.

| Data Export                              |            |                          |  |  |  |  |  |
|------------------------------------------|------------|--------------------------|--|--|--|--|--|
| Select Profile to Edit/Export:           |            | Select Type of Export: * |  |  |  |  |  |
| Select                                   | ~          | Incident                 |  |  |  |  |  |
| Auspice:                                 | Region:    |                          |  |  |  |  |  |
| - All                                    |            | ~                        |  |  |  |  |  |
| Facility: *                              |            | Ward/Program: *          |  |  |  |  |  |
| All                                      | ~          | All 🗸                    |  |  |  |  |  |
| Incident Date Range From * Incident Date | Range To * |                          |  |  |  |  |  |
| mm/dd/yyyy                               |            |                          |  |  |  |  |  |
| Incident Type:                           |            | Incident Status:         |  |  |  |  |  |
| All                                      | ~          | All                      |  |  |  |  |  |
| Service Type:                            |            | Service Population:      |  |  |  |  |  |
| All                                      | ~          | All ~                    |  |  |  |  |  |
| Program Type:                            |            | Specialty Service:       |  |  |  |  |  |
| All                                      | ~          | All ~                    |  |  |  |  |  |

### **COLUMNS TO EXPORT**

Columns to Export allows users to select which data fields they want included in the file. Data fields are ordered by section and sorted in alphabetical order within each section. Check the box to select the data field or variable to be included in the export. Select a section header (e.g., incident) box to include all variables in that section.

**Note**: filters selected in the parameters section (e.g., facility, incident type, service population) will not automatically be included in the file. They must be selected from Columns to Export to be included. The only variables automatically included are:

- Incident: Incident ID and Incident Date.
- Restraint & Seclusion: Restraint Seclusion ID.
- Avoid selecting multiple entire sections as it may cause the export to fail. It is best to just select the data elements needed as opposed to the entire tables/headers.

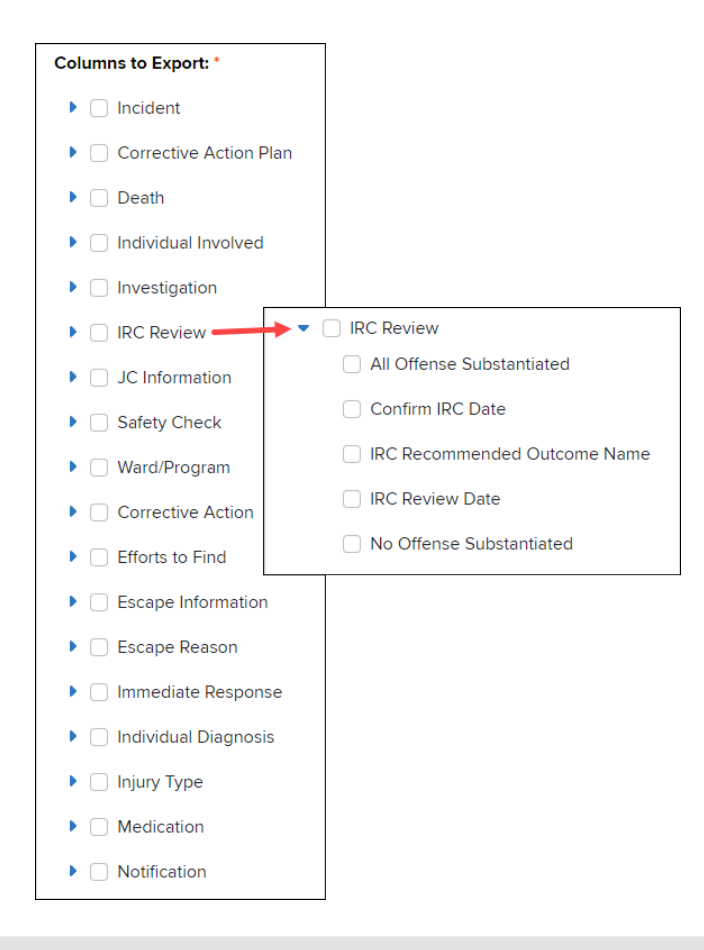

DOWNLOAD DATA FILE TO EXCEL

To download a file without saving it as a Profile, enter a file name in the "File Name/Profile Name" text box, then click **Generate File**.

After clicking Generate File, a popup will appear notifying the user that the file is being generated. To save the file as a Profile to be used later, click **Save as New Profile** before **Generate File**.

| ile Name/Profile N | ame * - Save as New Prof | ile or click Generate File |               |                        |                                    |
|--------------------|--------------------------|----------------------------|---------------|------------------------|------------------------------------|
| testing 1 2 3      |                          |                            | Refresh       |                        |                                    |
| Download Expo      | rted Files (click refre  | esh to update file status  | Button        |                        | Save as New Profile Delete Profile |
| Show Rows 5        |                          |                            |               |                        |                                    |
| Action             | ID#                      | + Export Status            | Profile Name  | Timestamp              | 🗍 Message                          |
|                    | 1001300                  | Pending                    | testing 1 2 3 | 12/04/2024 10:51:19 AM |                                    |
| Download           | 1001180                  | Completed                  | Tami file     | 11/14/2024 10:24:09 AM | 0                                  |
| Download           | 1000400                  | Completed                  | tami          | 05/29/2024 10:33:34 AM | ø                                  |
| 1 - 3 • 5 items    |                          |                            |               |                        | < < 1 > ×                          |
|                    |                          |                            |               |                        |                                    |
|                    |                          |                            |               |                        |                                    |
|                    |                          |                            |               |                        | •                                  |
|                    |                          |                            |               |                        |                                    |

The status of the file will display in the "Download Exported Files" grid.

Click the "Refresh" button to update the status of the file. Once the Action status is "Download" the file can be exported to Excel and the Export Status will be "Completed". If the status is 'Completed' and download is not available, check the "Messages" column to see what error occurred with the file. A file will not be downloadable if the search criteria used yielded zero results.

| Download Exported Files (grid with download action): ${\cal C}$ |         |               |                             |                        |                                                        |        |  |  |  |
|-----------------------------------------------------------------|---------|---------------|-----------------------------|------------------------|--------------------------------------------------------|--------|--|--|--|
| Show Rows 5                                                     | ~       |               |                             |                        |                                                        |        |  |  |  |
| Action                                                          | ID# 🝦   | Export Status | Profile Name                | Timestamp 🗍            | Message                                                | ÷      |  |  |  |
|                                                                 | 1000800 | Completed     | NYC_Restraint&Seclusion     | 05/21/2024 08:05:00 AM | Otata export failed. Please contact the NIMRS support. |        |  |  |  |
| Download                                                        | 1000760 | Completed     | All Incident Fields at CDPC | 05/17/2024 07:23:58 AM | 0                                                      |        |  |  |  |
|                                                                 | 1000721 | Completed     | Descriptive Profile Name    | 05/16/2024 02:51:23 PM | A There were no records to export.                     |        |  |  |  |
| Download                                                        | 1000700 | Completed     | HudsonRegion A&N            | 05/16/2024 11:56:05 AM | 0                                                      |        |  |  |  |
| Download                                                        | 1000261 | Completed     | CDPCInpatient               | 02/28/2024 11:01:09 AM | 0                                                      |        |  |  |  |
| 1 - 5 of 5 items                                                |         |               |                             |                        | < <                                                    | 1 > >> |  |  |  |

After the file is completed, click the "Download" link. This process will vary slightly based on the web browser but generally, a popup will appear with the download status and an 'Open File' link will appear when the file is done downloading. Clicking 'Open File' will open the file in Excel.

| Download Exported Files (grid with download action): ${\cal S}$ |         |                 |   |                             |   |                        | A* \$\$ CD \$\$        | ) 🛓                                    |        |
|-----------------------------------------------------------------|---------|-----------------|---|-----------------------------|---|------------------------|------------------------|----------------------------------------|--------|
| Show Rows 5 V                                                   |         |                 |   |                             |   |                        | All-Incident-Fields-at | ··· &                                  |        |
| Action                                                          | ID#     | ÷ Export Status | ÷ | Profile Name                | ÷ | Timestamp              | ÷                      |                                        |        |
| Download                                                        | 1000760 | Completed       |   | All Incident Fields at CDPC |   | 05/17/2024 07:23:58 AM |                        | Open file                              |        |
|                                                                 | 1000721 | Completed       |   | Descriptive Profile Name    |   | 05/16/2024 02:51:23 PM |                        | CDPC_Deaths-2024-31-20-10-31-18-AM.csv |        |
| Download                                                        | 1000700 | Completed       |   | HudsonRegion A&N            |   | 05/16/2024 11:56:05 AM |                        | See more                               |        |
| Download                                                        | 1000261 | Completed       |   | CDPCInpatient               |   | 02/28/2024 11:01:09 AM | C                      | >                                      |        |
| 1 - 4 of 4 items                                                |         | ·               |   |                             |   |                        |                        | << <                                   | 1 > >> |

Note: the file will automatically save in the PC's 'Downloads' folder. Be sure to Save it elsewhere if desired.

## CREATE PROFILE

Users are required to enter a File Name for every file created. A Profile can be saved if **Save as New Profile** is selected before clicking **Generate File**. Saving a profile will save all parameters and variables selected, for ease of use in the future.

To export an existing Profile, select the desired Profile from the **Select Profile to Edit/Export** dropdown selection. Selecting a pre-existing profile will prefill all parameters and the variable selection. These selections can be edited before running, if needed.

Refer to the download instructions above to download the data file into Excel once it has been generated.

| Incident Reports                |                                                                                                    | Dat |
|---------------------------------|----------------------------------------------------------------------------------------------------|-----|
| Restraint and Seclusion Reports | Select Profile to Edit/Export:                                                                                                 |     |
| Data Export                     | Select                                                                                                    | ~   |
| QMI Portal                      | Select<br>All Incident Fields at CDPC                                                                                          |     |
| StateWide Reports               | An incluent rieds at CDPC<br>Descriptive Profile Name<br>HudsonRegionA&N<br>NYC_Restraint&Seclusion<br>NYC_Restraint&Seclusion |     |

| Create Search Profile    |                               |
|--------------------------|-------------------------------|
| Profile Name             |                               |
| RescriptiveProfileName 1 |                               |
|                          | 2 Save Profile Delete Profile |

## RESOURCES

If any issues are encountered creating a Data Export file, contact: NIMRSHelp@omh.ny.gov

A Data Export overview is also available on the <u>NIMRS Learning Center</u> website.